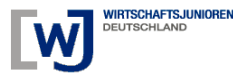

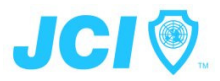

# Anmelden zu einem JCI Kurs leicht gemacht!

Nun hast Du von einem JCI Training gehört und möchtest dabei sein. Auf Nachfrage heißt es dann "Geht nur über die JCI Webseite". Toll, und wie geht das jetzt? Zugegeben, es ist etwas unübersichtlich auf der JCI Seite, daher hier eine kleine Anleitung.

Voraussetzung ist, daß Du ein Benutzerkonto auf <u>www.JCl.cc</u> hast und wenn dies angelegt ist, muß es vom Kreissprecher freigeschaltet sein (der natürlich ebenfalls ein freigeschaltetes Benutzerkonto benötigt). Davon ausgehend (wer hier Hilfe benötigt, frage in seinem Kreis oder bei einem erfahrenen Junior nach, die helfen schnell und unkompliziert <sup>(i)</sup> ) geht es ganz einfach.

Das JCI Konto kannst Du unter <u>http://www.jci.cc/register.php</u> anmelden.

| NEWS & MEDIA              | EVENTS                 | PROGRAMS     | TRAINING       | MY JCI                                         | JCI INFO                            |
|---------------------------|------------------------|--------------|----------------|------------------------------------------------|-------------------------------------|
| REGISTER NEW MEMBER       | 1                      | ALL F        | IELDS REQUIRED | About this registrat                           | ion                                 |
| Access                    |                        |              |                | About this registrat                           | ivii                                |
| Jser Name:                |                        |              |                | registering into any JCI                       | National or Local                   |
| assword:                  |                        |              |                | Organization. You are<br>yourself as an user w | only registering<br>ho is already a |
| confirm Password:         |                        |              |                | member of the organiz                          | ation.                              |
| Personal Info             |                        |              |                | If you want to become                          | a member of a JCI                   |
| irst (Given) Name:        |                        |              |                | National Organization,                         | LIGK HELE                           |
| ast (Family) Name:        |                        |              |                |                                                |                                     |
| mail:                     |                        |              |                |                                                |                                     |
| ate of Birth:             |                        |              |                |                                                |                                     |
| ity:                      |                        |              |                |                                                |                                     |
| ountry:                   | Select                 |              | •              |                                                |                                     |
| CI Info                   |                        |              |                |                                                |                                     |
| ly National Organization: | JCI Select             | <b>•</b>     |                |                                                |                                     |
| erms and conditions:      | I accept the terms and | d conditions |                |                                                |                                     |
|                           |                        |              | Register       |                                                |                                     |

Einfach das Formular ausfüllen und auf "Registrieren klicken".

Jetzt sprich bitte Deinen Kreissprecher an, damit er Dein Konto bestätigt. Sollte es hier Nachfragen oder Verzögerungen geben, hilft im Einzelfall sicherlich auch eine freundliche Anfrage in der Bundesgeschäftsstelle.

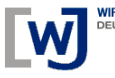

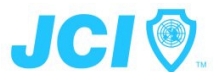

Das Konto ist bestätigt? Jetzt geht es weiter! Melde Dich jetzt mit Deinem Benutzerkonto unter <u>http://www.jci.cc/myjci/en/home.php</u> an und schon geht es los...

Klicke oben auf "Training"...

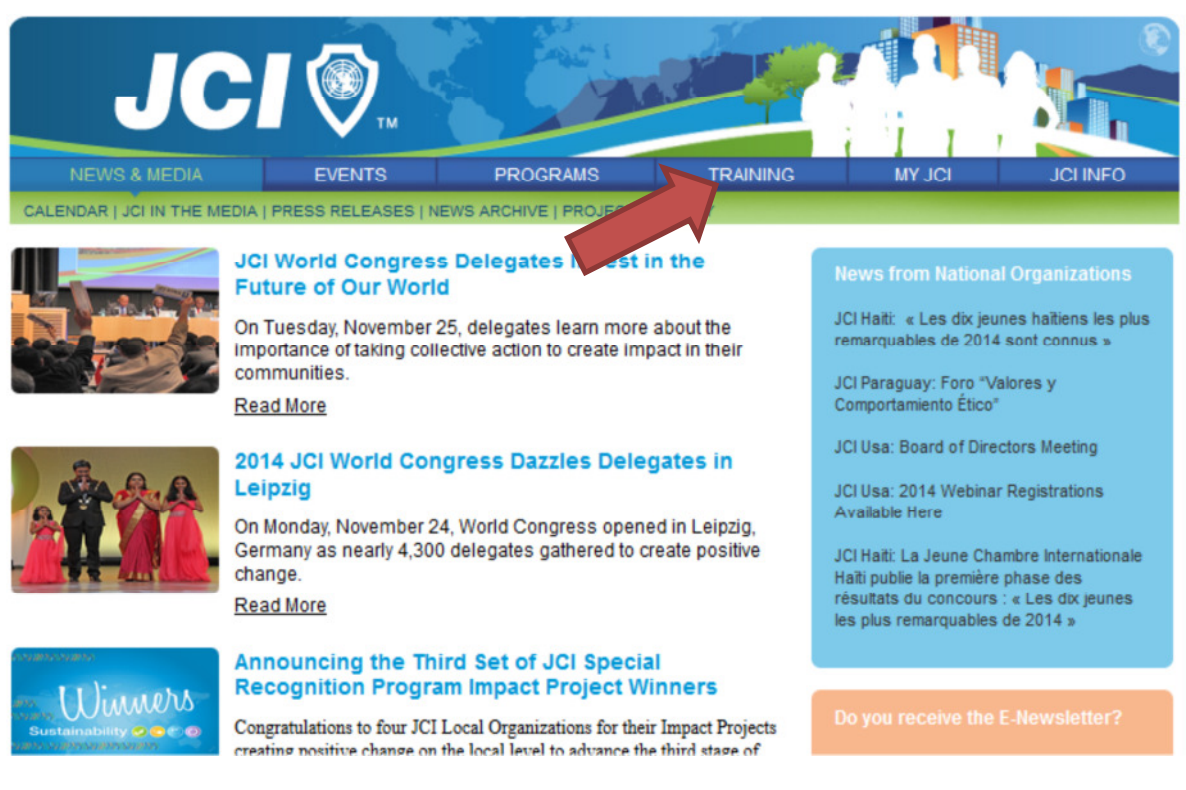

#### und anschließend auf "Upcoming Courses".

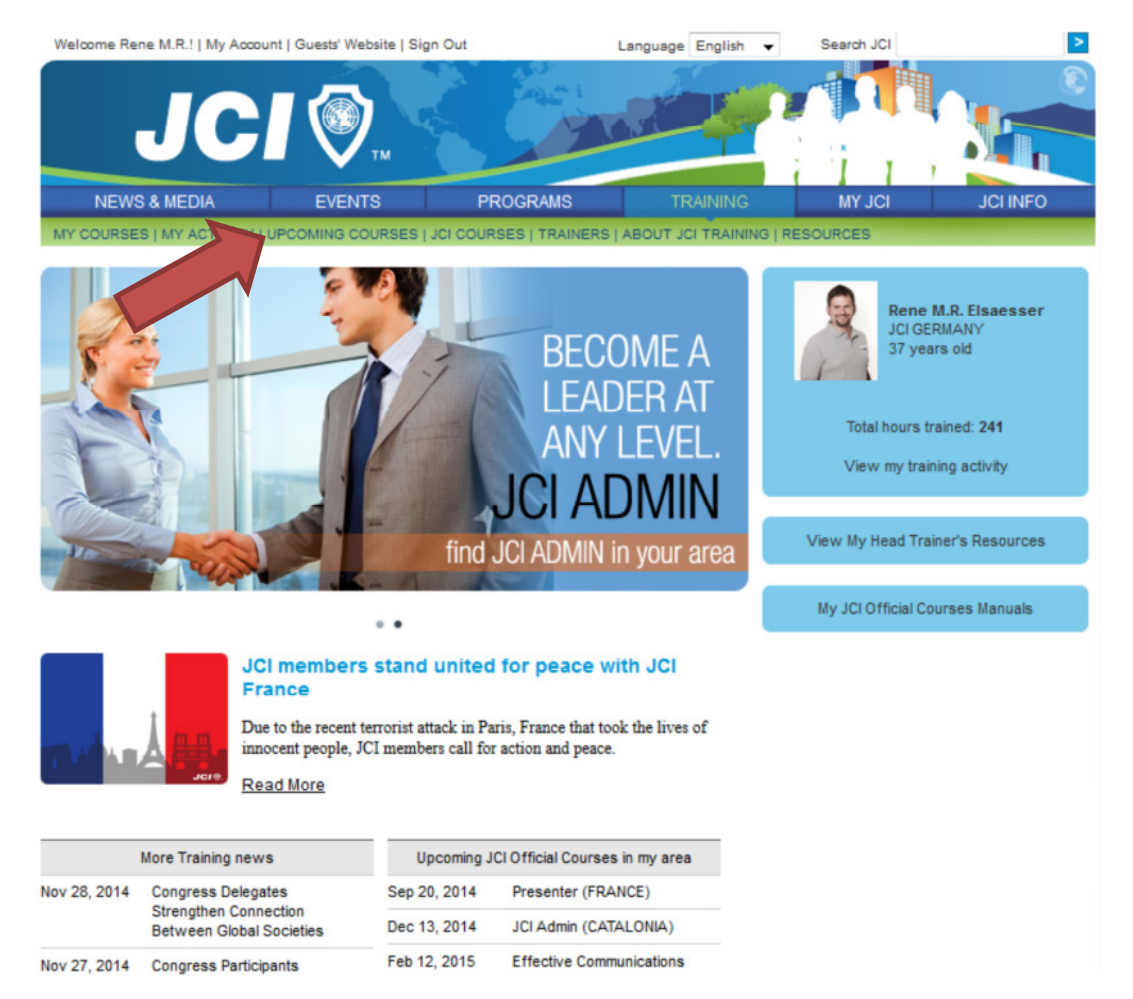

## Nach dem Klick auf "Upcoming Courses" seht Ihr folgende Seite:

| Welcome Rene M.R.!   My Account   Guests' Website   Sign Out |                           |                                                 | Language English 👻 Search               | JCI                |
|--------------------------------------------------------------|---------------------------|-------------------------------------------------|-----------------------------------------|--------------------|
| J                                                            | CI                        | Т                                               |                                         |                    |
| NEWS & MEDIA                                                 |                           | EVENTS PROGRAMS                                 | TRAINING MY                             | JCI JCI INFO       |
| MY COURSES   MY ACT                                          |                           | MING COURSES   JCI COURSES   TRAINI             | ERS   ABOUT JCI TRAINING   RESOURCES    |                    |
| REQUEST TO<br>CONDUCT A<br>COURSE AT<br>JPCOMING JCL         | BY DATE                   | VIEW NEXT 10 COURSES                            | ▼ IN MY COUNTRY ▼                       | IN ALL LANGUAGES - |
|                                                              | Feb 28, 2015              | Effective Communications GERMANY<br>(Neuruppin) | German Registration ends on Feb 28, 201 | 5 Register         |
|                                                              | Feb 28, 2015              | JCI Admin GERMANY (Neuruppin)                   | German Registration ends on Feb 28, 201 | 5 Register         |
|                                                              | Feb 28, 2015              | Effective Meetings GERMANY<br>(Neuruppin)       | German Registration ends on Feb 28, 201 | 5 Register         |
|                                                              | Mar 01, 2015              | Presenter GERMANY (Alt Ruppin)                  | German Registration ends on Feb 27, 201 | 5 Register         |
|                                                              | Mar 18, 2015              | Social Responsibility GERMANY (Berlin)          | German Registration ends on Mar 18, 201 | 5 Register         |
|                                                              | 5 of 5 upcomi             | ing courses                                     |                                         |                    |
|                                                              | BY COURSE                 | E                                               |                                         | IN ALL LANGUAGES 👻 |
|                                                              | Courses                   | in my country                                   | In my area                              | In the world       |
|                                                              | JCI Achieve               | -                                               | 4 Courses                               | 12 Courses         |
|                                                              | Presenter                 | 1 Courses                                       | 3 Courses                               | 7 Courses          |
|                                                              | JCI Impact                | -                                               | 4 Courses                               | 16 Courses         |
|                                                              | JCI Admin                 | 1 Courses                                       | 1 Courses                               | 9 Courses          |
|                                                              | Social<br>Responsibility  | 1 Courses<br>y                                  | 1 Courses                               | 2 Courses          |
|                                                              | Omoiyari                  | -                                               |                                         | 3 Courses          |
|                                                              | Networking                |                                                 | 1 Courses                               | 3 Courses          |
|                                                              | Effective Mee             | etings 1 Courses                                | 3 Courses                               | 4 Courses          |
|                                                              | Effective<br>Communicatio | 1 Courses                                       | 5 Courses                               | 8 Courses          |
|                                                              | Effective<br>Leadership   | -                                               | -                                       | -                  |
|                                                              |                           |                                                 |                                         |                    |

JCI

64 upcoming courses

Im oberen Bereich kann nun nach Land und Sprache sortiert werden und es werden die Kurse angezeigt.

Wenn es nun, wie im Bild oben gezeigt, der Effective Communications am 28. Februar sein soll (siehe Pfeil), einfach auf "Register" klicken und schon gelangst Du auf nachfolgende Seite…

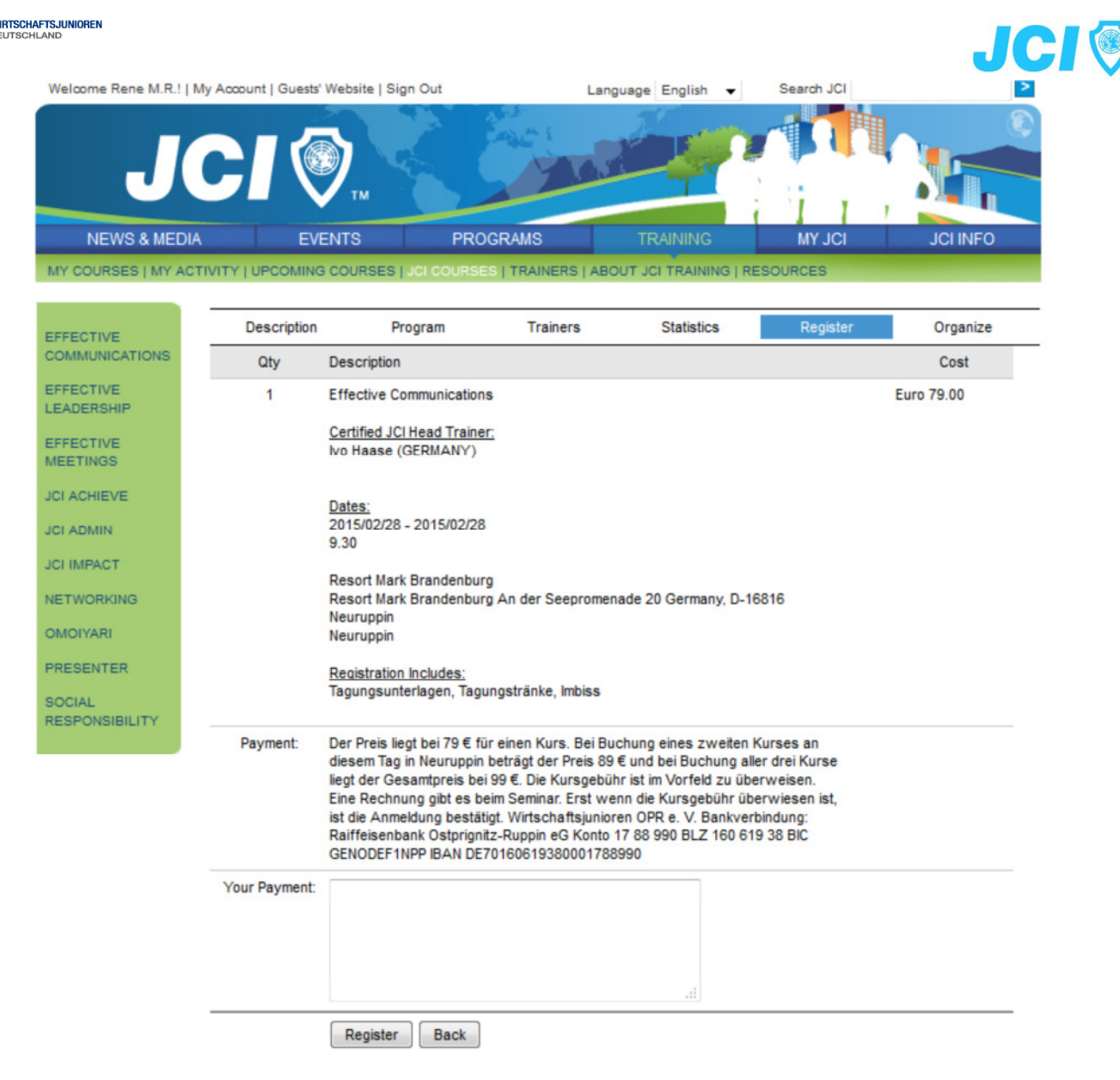

Jetzt auf "Register" klicken und schon bist Du angemeldet.

### ACHTUNG! ACHTUNG! ACHTUNG!

#### Es erscheint nun eine Fehlermeldung, doch Ihr seid angemeldet! NICHT nochmal anmelden!!!

| Welcome Rene M.R.! | My Account   Guests' Websit | te   Sign Out     | Langu               | age English   | •       | Search JCI         | 2              |
|--------------------|-----------------------------|-------------------|---------------------|---------------|---------|--------------------|----------------|
|                    |                             |                   |                     | 1             |         |                    | ۲              |
| J                  | GI                          |                   | 7.6.7               |               |         |                    |                |
| NEWS & MED         | DIA EVENTS                  | PRO               | GRAMS               | TRAINING      | 1       | MY JCI             | JCI INFO       |
| MY COURSES   MY A  | ACTIVITY   UPCOMING COUR    | RSES   JCI COURSE | S   TRAINERS   ABOU | T JCI TRAININ | IG   RE | SOURCES            |                |
|                    |                             |                   |                     |               |         |                    |                |
| EFFECTIVE          | Description                 | Program           | Trainers            | Statistics    | 5       | Register           | Organize       |
| COMMUNICATIONS     | Could not execute 9         |                   | ECT Name1 as C      | ourseName     |         | amet as CourseN    | ameTra Name7   |
| EFFECTIVE          | as CourseNameAtt            | FROM UNV_Cou      | irses Where Cours   | eID = 28'     | Jig, 14 | ame i as courseive | ameria, ivamer |
| LEADERSHIP         |                             |                   |                     |               |         |                    |                |
| EFFECTIVE          |                             |                   |                     |               |         |                    |                |

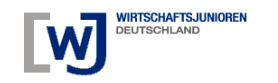

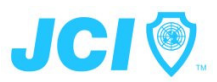

#### Klickst Du jetzt nämlich auf "My Courses" oben links, siehst Du, daß der Kurs registriert ist!

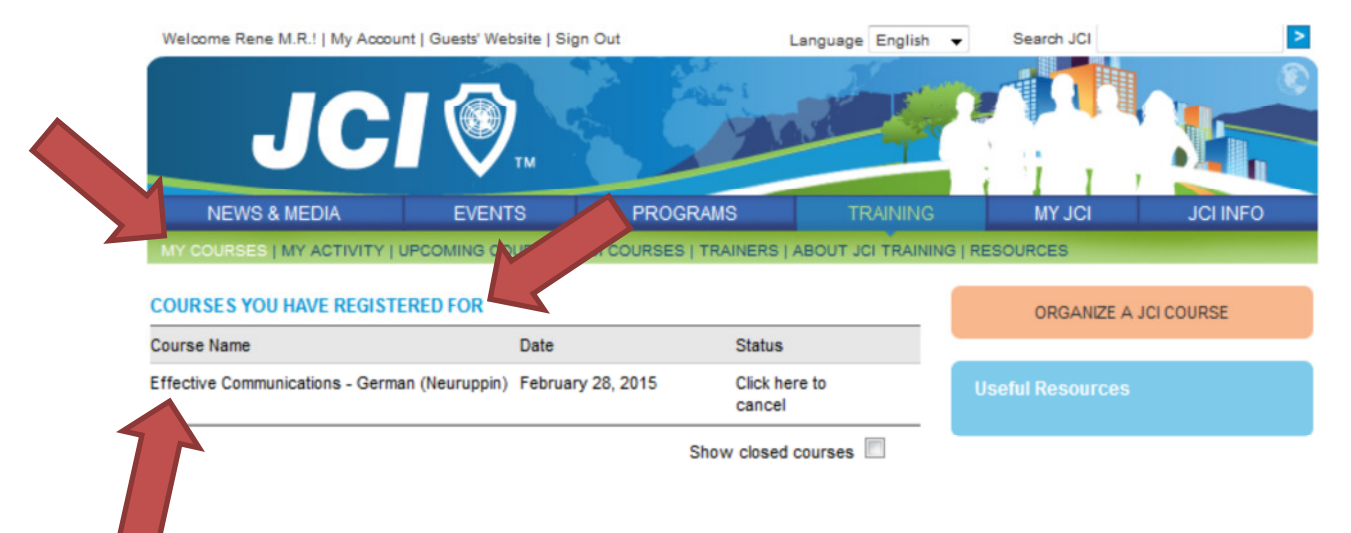

#### Wichtig!

Solltest Du auch ohne Freischaltung vom Kreissprecher Dich zu einem Training anmelden können, so magst Du zwar teilnehmen aber mit Sicherheit nicht am -einige Tage- nach dem Kurs online verfügbaren "Knowledge Test" absolvieren können.

#### Nach einigen Tagen...

Dieser Test ist erforderlich damit er als "bestanden" gilt und Du eventuell mal in der WJD Trainerlaufbahn ihn selbst als Assistant Trainer oder gar Head Trainer trainieren möchtest. **Fällst Du durch oder vergisst ihn zu machen und der Test steht nicht mehr zur Verfügung**, <u>hast Du keine</u> <u>Chance ihn nachzuholen</u>, außer Du nimmst erneut am Training teil! Der Test in in Deutsch, enthält einige Fragen im Multiple Choice Verfahren dessen Beantwortung unter ablaufender Zeit geschieht. Sie sind nicht besonders schwer, etwas Konzentration und vielleicht ein Blick ins Teilnehmerhandbuch vorher schaden sicherlich nicht!! <sup>(i)</sup>

Bei Fehlern in der Anleitung oder Verbesserungsvorschlägen, schreibt mir an <u>training@wjd.de</u> Ich werde es dann gerne updaten.

Ich hoffe Euch ein wenig Unterstützung gegeben zu haben.

Euer René Direktor WJD Training 2015 Mitglied des Bundesvorstand WJD